# 無線 LAN 接続サービス設定手順

(macOS 12.6.4 eduroam 編)

2025.04.21版

情報基盤本部 ネットワーク推進部

| 目 | 次 |
|---|---|
| 目 | 次 |

| 1. | eduroam利用に関する注意          | . 3 |
|----|--------------------------|-----|
|    |                          |     |
| 2. | eduroam利用方法              | . 3 |
|    | 2.1. eduroam ネットワークへの接続  | 3   |
|    | 2.2. 無線LANの設定            | 6   |
| 3. | TCP/IPの設定                | . 9 |
| 4  | WEDデニュルゴム乳ウ              | 10  |
| 4. | WEB/ ソリリの設定              | 12  |
| 5. | トラブル時には                  | 14  |
| 6. | ネットワークの接続および障害に関する問い合わせ先 | 15  |
| 7. | 参考 URL                   | 16  |

### 1. eduroam 利用に関する注意

本マニュアルは、明治大学の教職員・学生が、eduroam(国際無線LANローミング基盤)に参加している 機関を訪問した際に、訪問先の無線LAN接続を利用する方法について説明します。

本学内で無線LAN接続を利用する場合は、通常のMIND無線LANサービスをご利用ください。

明治大学訪問者の方は、ご所属の機関にて案内されている手順をご参照ください。

### 2. eduroam 利用方法

### 2.1. eduroam ネットワークへの接続

 デスクトップ右上に表示されている、無線LANのアイコンを選択し、 [ネットワーク環境設定]をクリックします。(図2-1-1)
 ※「ネットワーク環境設定を開く」からでも接続が出来ます。(図2-1-2)

|                                                                                          | 2                                                                                                    |                                                                                                    | Q 🖀 😋                                                                                                    |
|------------------------------------------------------------------------------------------|----------------------------------------------------------------------------------------------------|----------------------------------------------------------------------------------------------------|----------------------------------------------------------------------------------------------------|
| Wi-Fi                                                                                    |                                                                                                    | 0                                                                                                    |                                                                                                    |
| "ネットワ                                                                                    | ワーク"環境設定…                                                                                                  | >                                                                                                    |                                                                                                    |
|                                                                                          |                                                                                                    |                                                                                                    |                                                                                                    |
|                                                                                          | ⊠ 2-1-1 「Wi-Fi                                                                                             | を入にする」選択                                                                                                    | ž                                                                                                    |
| ••• < > !!!!                                                                             | ネットワーク                                                                                                    | Q 検索                                                                                                    |                                                                                                    |
| ネットワ                                                                                     | ーク環境: 自動                                                                                                   | 0                                                                                                    |                                                                                                    |
| <ul> <li>→ ThunderIt Ethernet</li> <li>→ 未接続</li> <li>AX88x72A</li> <li>→ 未接続</li> </ul> | 状況: オフ                                                                                                    | Wi-Fiをオン                                                                                                    | にする                                                                                                    |
| <ul> <li>Wi-Fi<br/>オフ</li> <li>Thunderbolt プリッジ</li> <li>★接続</li> </ul>                  | ネットワーク名: WI-Fi:<br>この<br>・<br>イング<br>・<br>IPア<br>・<br>ベスー<br>カーに<br>ングを<br>・<br>新しい<br>変張。<br>・<br>、<br>チー | オン<br>ネットワークに自動的に接続<br>ターネット共有に接続する前J<br>ドレスのトラッキングを制限<br>いとSafanであなたのドアドレスを<br>対して非公開にすることで、ドアドレ<br>制限します。<br>ハネットワークに接続する前J<br>たことのあるキットワークに目動的に<br>たことのあるキットワークに接続<br>動でネットワークを選択する必要があ | ☆     び     び |
| + - ©•                                                                                   | ✔ メニューパーに Wi-Fiの状況を                                                                                        | を表示                                                                                                    | 詳細?                                                                                                    |

図 2-1-2 「Wi-Fi を入にする」をクリック

2 無線LANのアイコンが「入」状態に遷移したことを確認します。(図2-1-3)
 ※まだ、無線LANには接続していない状態です。

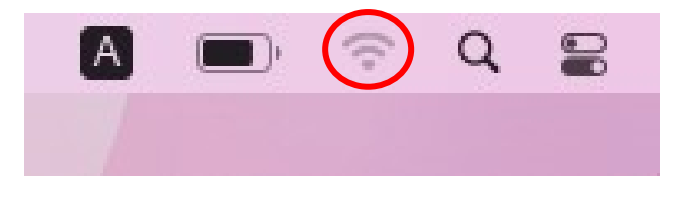

図 2-1-3 無線 LAN のアイコン状態

③ 無線LANのアイコンをクリックすると、使用可能な無線の一覧が表示されます。
 「eduroam」を選択します。(図2-1-4)

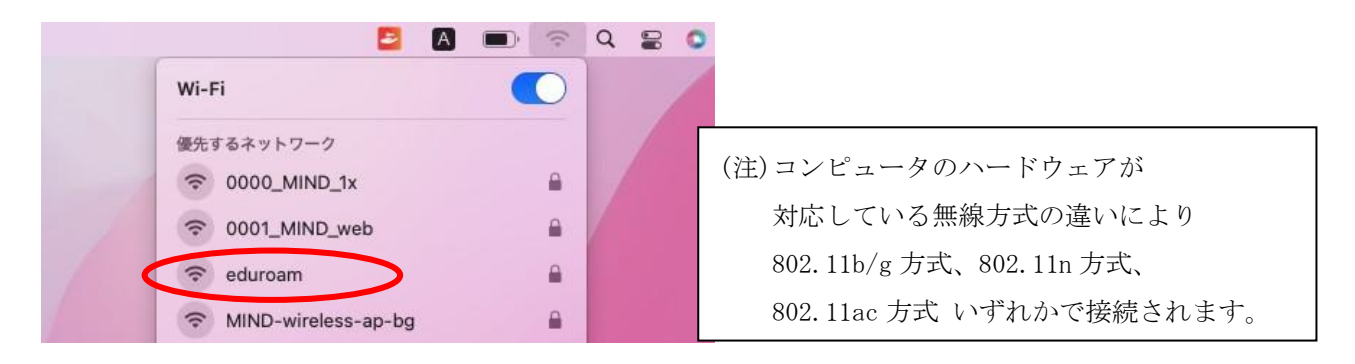

図 2-1-4 使用可能な無線 LAN の一覧

④ 「資格情報」ウィンドウが表示されますので、下記を入力します。(図2-1-5)

ユーザ名 : Meiji ID(教職員・学生番号) @meiji.ac.jp パスワード : Meiji ID(教職員・学生番号) のパスワード

- 例) Meiji ID(教職員・学生番号) が"123456"の場合は、"123456@meiji.ac.jp"と入力する
- ※今後、自動的に接続を行う場合には「このネットワークを記憶」にチェックを入れてください。 入力できたら、[接続]をクリックします。

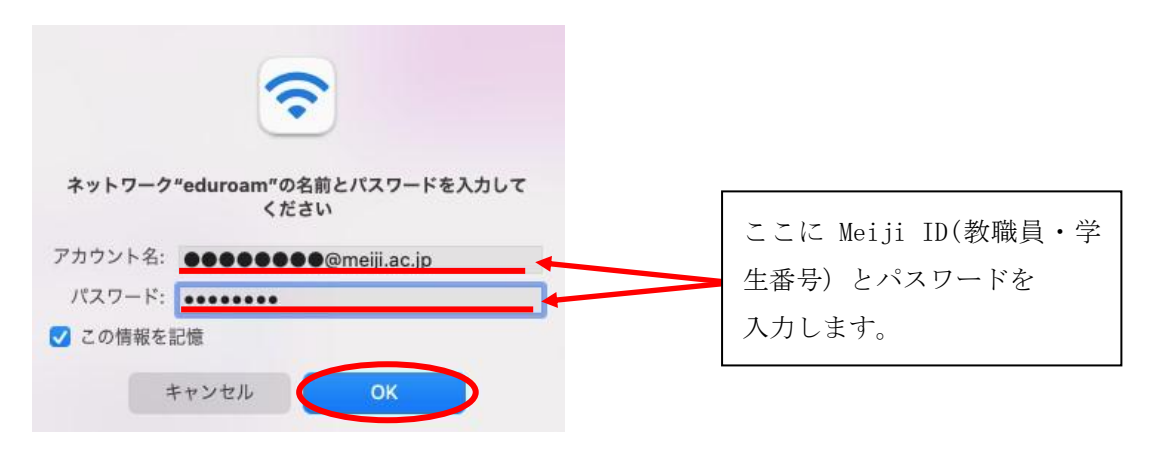

図 2-1-5 「資格情報」の入力

|   | 証明書を検証                                                                                   |
|---|------------------------------------------------------------------------------------------|
|   | ネットワーク"eduroam"に認証中                                                                      |
| ~ | サーバ"mind-edrm.mind.meiji.ac.jp"に認証する前に、このネットワークに適切であることを確認<br>するため、サーバの証明書を検査しなければなりません。 |
|   | 証明書を表示するには、"証明書を表示"をクリックします。                                                             |
| 2 |                                                                                          |
| ? | 証明書を表示 キャンセル 続ける                                                                         |

図 2-1-6 「証明書を検証」

⑥ 証明書が「mind-rad.mind.meiji.ac.jp」であることを確認し、[続ける]をクリックします。
 (図2-1-7)

| 000                                         | 証明書を検証                                                                                                    |   |
|---------------------------------------------|----------------------------------------------------------------------------------------------------|---|
| <b>•</b>                                    | <b>ネットワーク"eduroam"に認証中</b><br>サーバ"mind-rad.mind.meiji.ac.jp"に認証する前に、このネットワークに適切であることを確認す<br>るため、サーバの証明書を検査しなければなりません。<br>証明書を表示するには、"証明書を表示"をクリックします。 |   |
| 🗹 "mind-rad.mir                             | nd.meiji.ac.jp"を常に信頼                                                                                                    |   |
| 🖾 Security (                                | Communication RootCA2<br>rtrust Japan SureServer CA G4                                                                                                |   |
| L, 🖂 n                                      | nind-rad.mind.meiji.ac.jp                                                                                                    |   |
| Certificate<br>Semilerit<br>) 信頼<br>) 詳細な情報 | mind-rad.mind.meiji.ac.ip<br>発行元: Cybertrust Japan SureServer CA G4<br>有効期限: 2022年8月31日 水曜日 23時59分00秒 日本標準時<br>♂ この証明書は有効です                           |   |
| ?                                           | 証明書を非表示 キャンセル 続ける                                                                                                    | > |

図 2-1-7 証明書を確認

 ⑦ 接続が完了すると、無線LANアイコンをクリックした後に「eduroam」に 接続されたことが確認できます。(図2-1-8)

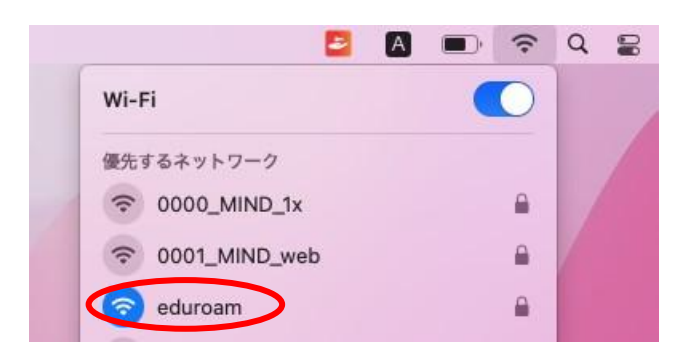

図 2-1-8 「eduroam」接続状態の確認

以上で設定完了です。

Webブラウザを起動し、Webページの閲覧が可能かご確認ください。

閲覧ができない場合は、P6 <u>2.2. 無線LANの設定</u>、P9 <u>3.TCP/IPの設定</u> または P14 <u>5.トラブル時には</u> を ご確認ください。

### 2.2. 無線 LAN の設定

① デスクトップ右上に表示されている、無線LANのアイコンを選択します。(図2-2-1)

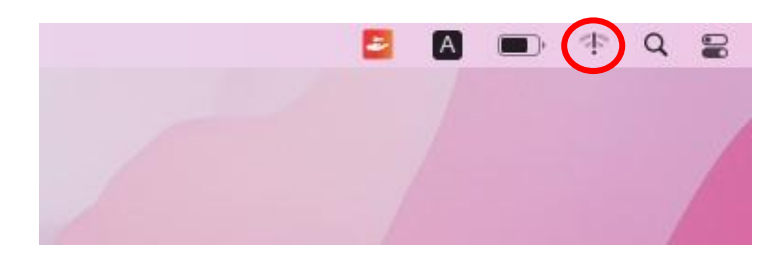

図 2-2-1 無線 LAN アイコンを選択

② 「 "ネットワーク" 環境設定」を選択します。(図2-1-2)

| Wi-Fi: 未構成 | Wi-Fi      | 0 |   |  |
|------------|------------|---|---|--|
|            | Wi-Fi: 未構成 |   |   |  |
|            | WI-FI: 木俏成 |   | _ |  |

図 2-2-2 「 "ネットワーク"環境設定を開く」を選択

③ ネットワークウィンドウ左下の「+」を選択します。(図2-2-3)

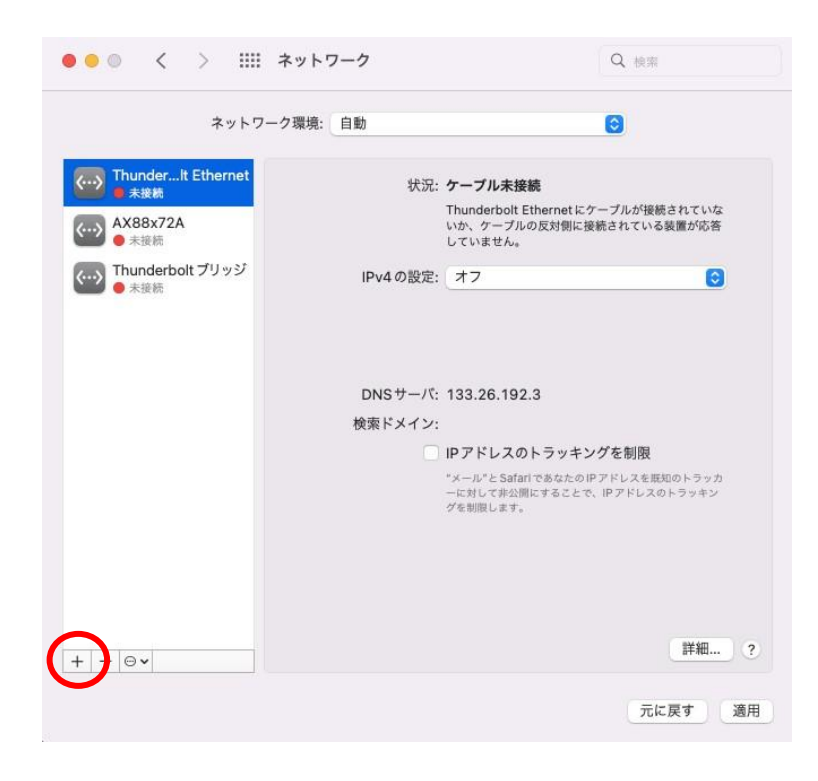

図 2-2-3 「+」を選択

④ インターフェイスは「Wi-Fi」を選択し、サービス名は任意に設定します。 入力が終わったら[作成]をクリックします。(図2-2-4)

| ネット                      | フーク環境: 自動    | 0                                                               |                 |
|--------------------------|--------------|-----------------------------------------------------------------|-----------------|
| () ThunderIt Ethernet    | 状况:          | ケーブル未接続                                                         |                 |
| ↔ AX88x72A<br>● 未接続      |              | Thunderbolt Ethernet にケーブルが接続<br>いか、ケーブルの反対側に撮続されている<br>していません。 | iされていな<br>装置が応答 |
| Thunderbolt プリッジ     ★単語 | IPv4の設定:     | オフ                                                              | ٥               |
| 2                        | サービス名: Wi-Fi | キャンセル 作成                                                        |                 |
|                          |              | ーに対して非公開にすることで、IPアドレスの<br>グを削削します。                              |                 |
|                          |              |                                                                 | aak em          |

図 2-2-4 インターフェイスの選択とサービス名入力

⑤ 登録が完了すると、ウィンドウの左側に、④で設定した名前が表示されます。 表示されていることを確認し、[適用]をクリックします。(図2-2-5)

| ネットワーク                                                                  | 環境: 自動                                 | 0                                                                            |
|-------------------------------------------------------------------------|----------------------------------------|------------------------------------------------------------------------------|
| <ul> <li>ThunderIt Ethernet</li> <li>◆ 未接続</li> <li>AX88x72A</li> </ul> | 状況: オフ                                 | Wi-Fiをオンにする                                                                  |
| Wi-Fi                                                                   | ネットワーク名: Wi-Fi: オン                     | 0                                                                            |
| Inungerpolt ブリッジ                                                        | このネッ!                                  | トワークに自動的に接続                                                                  |
| ● 未接統                                                                   | - インター:                                | ネット共有に接続する前に確認                                                               |
|                                                                         | IPアドレン                                 | スのトラッキングを制限                                                                  |
|                                                                         | "メール"とS<br>カーに対して<br>ングを制限し            | iafari であなたのIP アドレスを現知のトラッ<br>: 非公開にすることで、IP アドレスのトラッ<br>- ます。               |
|                                                                         | 🛃 新しいネ                                 | ットワークに接続する前に確認                                                               |
|                                                                         | 接続したこと<br>す。 接続した<br>は、 新しいキ<br>表示されます | このあるネットワークに自動的に接続されま<br>こことのあるネットワークに接続できない場合<br>5ットワークに接続する前に確認メッセージカ<br>r。 |
|                                                                         | ✔ メニューパーに Wi-Fiの状況を表示                  | 7. 詳細                                                                        |
| + - 0 *                                                                 | ✓ メニューバーにWI-FIの状況を表示                   | 下 詳細                                                                         |

図 2-2-5 無線(Wi-Fi)の登録画面

⑥ ①を再度行いWi-Fiがオンできるか確認します。(図2-2-6)

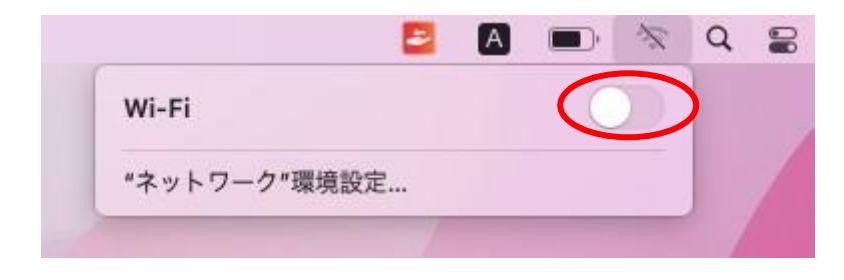

### 図 2-2-6 無線(Wi-Fi)の登録後画面

以上で設定完了です。

<u>2.1. eduroamネットワークへの接続</u>を参照し、接続できるようになっているかご確認ください。

### 3. TCP/IPの設定

① アップルのアイコンをクリックし、「システム環境設定」を選択します。(図3-1)

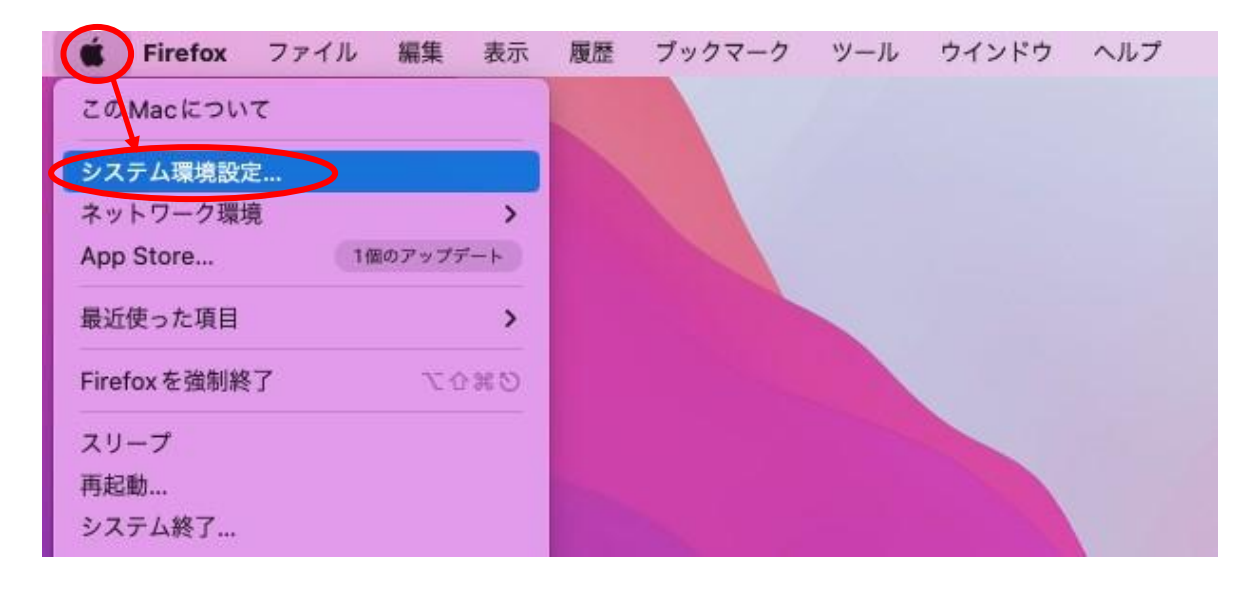

図 3-1 「システム環境設定」

② 「システム環境設定」のウィンドウが表示されますので「ネットワーク」を選択します。(図3-2)

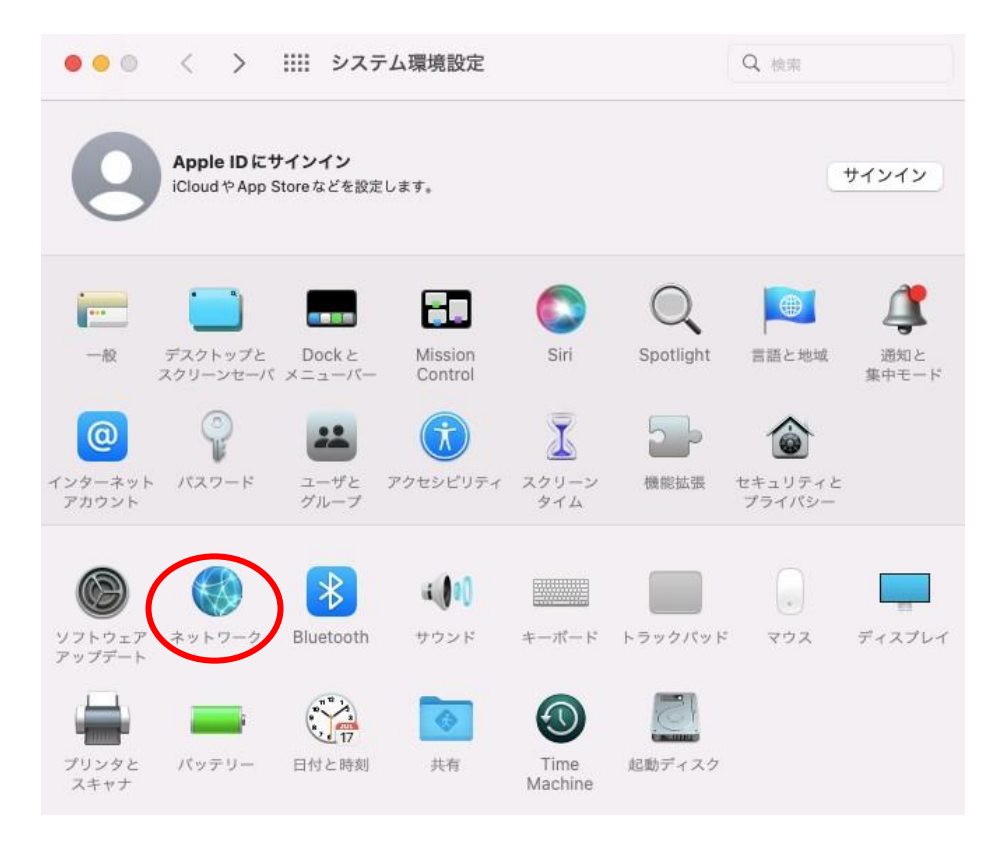

### 図 3-2 「ネットワーク」の選択

③ 「ネットワーク」のウィンドウが表示されますので「Wi-Fi」を選択し、
 [詳細]をクリックします。(図3-3)

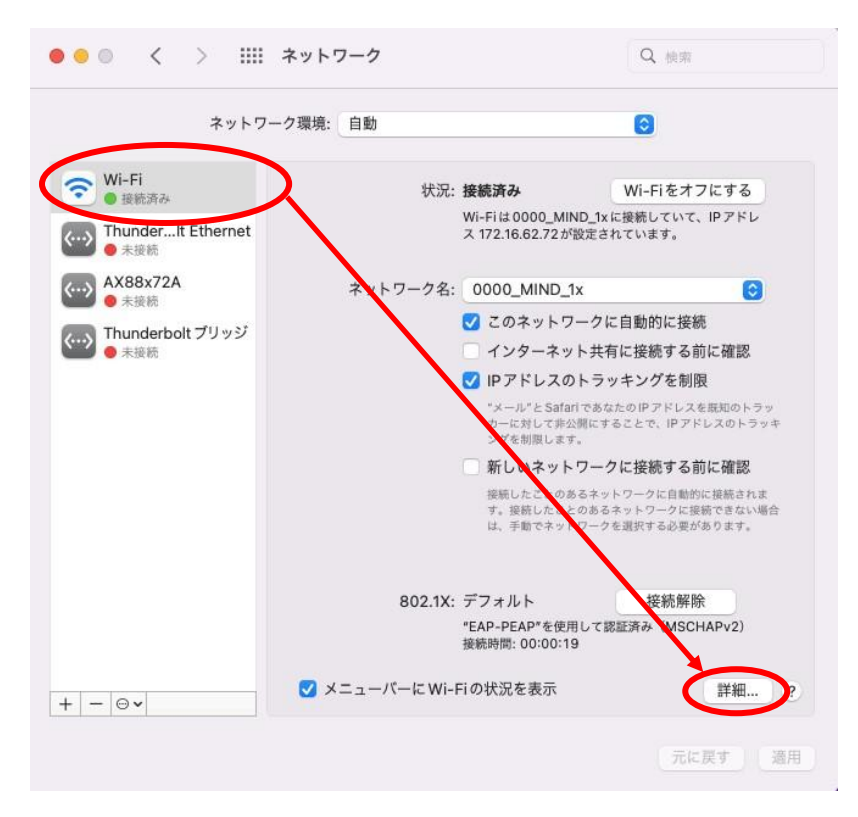

図 3-3 「ネットワーク」から詳細の選択

④ 「Wi-Fi」の詳細ウィンドウが表示されますので、「TCP/IP」のタブを選択してください。(図3-4)

|                                                                                                    |                                                     | 4.211444 |
|----------------------------------------------------------------------------------------------------|-----------------------------------------------------|----------|
| ネットワーク名                                                                                                    | セキュリティ                                              | 目動接続     |
|                                                                                                    |                                                     |          |
| + - ネットワークをド                                                                                                    | ラッグして優先する順序に並べ替えます。                                 |          |
| + <u>-</u> ネットワークをド <sup>・</sup><br>このコンピュータが接                                                                                       | ラッグして優先する順序に並べ替えます。<br>続したネットワークを記憶                 |          |
| + - ネットワークをド・<br>〕このコンピュータが接<br>〕古いネットワークとオ                                                                                          | ラッグして優先する順序に並べ替えます。<br>続したネットワークを記憶<br>プションを表示      |          |
| + 一 ネットワークをド <sup>**</sup><br>〕このコンピュータが接<br>〕古いネットワークとオ<br>F理者の承認を要求:                                                               | ラッグして優先する順序に並べ替えます。<br>続したネットワークを記憶<br>プションを表示      |          |
| <ul> <li>+ 一 ネットワークをド</li> <li>このコンピュータが接</li> <li>古いネットワークとオ</li> <li>理者の承認を要求:</li> <li>ネットワークを変更</li> </ul>                       | ラッグして優先する順序に並べ替えます。<br>続したネットワークを記憶<br>プションを表示      |          |
| <ul> <li>- ネットワークをド<sup>**</sup></li> <li>このコンピュータが接<br/>古いネットワークとオ<br/>理者の承認を要求:</li> <li>ネットワークを変更</li> <li>Wi-Fiのオン/オフ</li> </ul> | ラッグして優先する順序に並べ替えます。<br>続したネットワークを記憶<br>プションを表示<br>[ |          |

図 3-4 「TCP/IP」タブの選択

⑤ Wi-FiのTCP/IP情報が表示されますので、下記の値になっているか確認します。

IPv4の設定: DHCPサーバを使用IPv4 IPアドレス: 172.16.XXX.XXX (XXXは数字が入ります)

上記のように表示されていたら「TCP/IP」の設定に問題はありません。 [OK]ボタンをクリックして、<u>4. WEBブラウザの設定を</u>ご参照ください。(図3-5)

|           |                 | 002.17 7472     | //-////    |
|-----------|-----------------|-----------------|------------|
| IPv4の設定:  | DHCPサーバを使用      | 0               |            |
| IPv4アドレス  | 172.16.XXX.XXX  |                 | DHCPリースを更新 |
| サブネットマスク: | 255.255.224.0   | DHCP クライアント ID: |            |
| ルーター:     | XXX.XXX.XXX.XXX |                 | (必要な場合)    |
| IPv6の設定:  | 自動              | 0               |            |
| ルーター:     |                 |                 |            |
| IPv6アドレス: |                 |                 |            |
| プレフィックス長: |                 |                 |            |
|           |                 |                 |            |
|           |                 |                 |            |
|           |                 |                 |            |
|           |                 |                 |            |

図 3-5 「TCP/IP」の詳細

### <u>4. WEB ブラウザの設定</u>

※本マニュアルでは「Safari 17.1」を例に説明します。

 Safariを起動し「Safari」のプルダウンメニューから「環境設定」を選択します。 (図4-1)

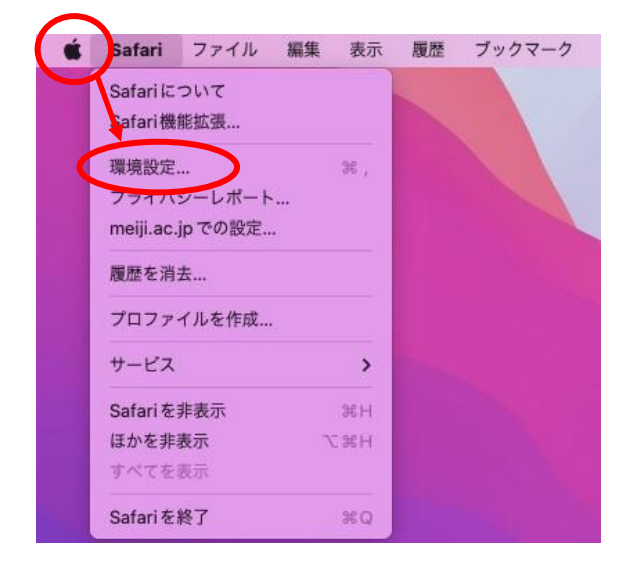

図 4-1 「Safari」の「環境設定」の選択

 ② 「環境設定」の「一般」ウィンドウが表示されますので「ホームページ」のテキストボックスに [http://www.meiji.ac.jp/]と入力します。(図4-2)

| • • •                                                                                                    | 一般                                                            |             |
|----------------------------------------------------------------------------------------------------|---------------------------------------------------------------|-------------|
| (i)         (i)         (i) <th(i)< th=""> <th(i)< th=""> <th(i)< th=""></th(i)<></th(i)<></th(i)<> | ▲ ● ▲ ● ● ● ● ● ● ● ● ● ● ● ● ● ● ● ● ●                       | デベロッパ 機能フラグ |
| Safariの起動時:                                                                                                    | 新規ウインドウ 📀                                                     |             |
| 新規ウインドウを開く場合:                                                                                                    | ホームページ 📀                                                      |             |
| 新規タブを開く場合:                                                                                                    | スタートページ                                                       |             |
| ホームページ                                                                                                    | http://www.meiji.ac.jp/                                       |             |
|                                                                                                    | 現在開いているページを指定                                                 |             |
| 履歴からの削除:                                                                                                    | 1年後 📀                                                         |             |
| スタートページのお気に入り:                                                                                                    | ☆ お気に入り 📀                                                     |             |
| ファイルのダウンロード先:                                                                                                    | 💿 ダウンロード 📀                                                    |             |
| ダウンロードリストからの削除:                                                                                                    | 1日後 📀                                                         |             |
|                                                                                                    | 🖌 ダウンロード後、"安全な"ファイルを開く                                        |             |
|                                                                                                    | "安全な"ファイルには、ムービー、ビクチャ、サウン<br>ド、PDFやテキスト書類、およびアーカイブが含まれ<br>ます。 | ?           |

図 4-2 「環境設定」の「一般」

③ 「環境設定」ウィンドウの「詳細」タブを選択し、「プロキシ」セクションにある [設定を変更]ボタンをクリックします。(図4-3)

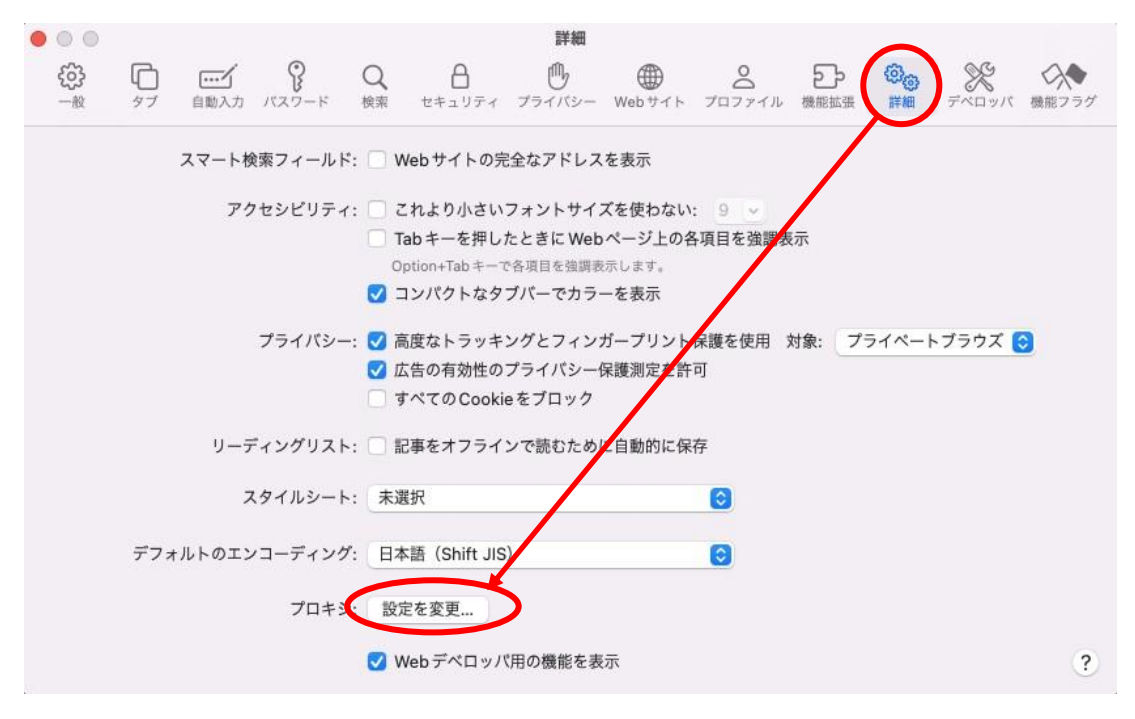

図 4-3 「詳細」タブ→「設定を変更」選択

④ 「プロキシ」の設定ウィンドウ内にて、いずれの項目にもチェックが付いておらず、プロキシが設定さ れていないことを確認し、[OK]ボタンをクリックします。(図4-4)

| プロキシ検出<br>プロキシ構成<br>リプロキシ (HTTP)                                        |                                                                                                    |                                                                                                    |                                                                                                    |
|-------------------------------------------------------------------------|----------------------------------------------------------------------------------------------------|----------------------------------------------------------------------------------------------------|----------------------------------------------------------------------------------------------------|
| された Web プロキシ(HTTPS)<br>プロキシ<br>XKS プロキシ<br>リーミングプロキシ (RTSP)<br>her プロキシ |                                                                                                    |                                                                                                    |                                                                                                    |
| スト名を除外<br>定を使用しないホストとドメイ<br>9.254/16                                    | ר<br>יע:                                                                                                    |                                                                                                    |                                                                                                    |
|                                                                         | プロキシ検出<br>プロキシ構成<br>0プロキシ (HTTP)<br>された Web プロキシ (HTTPS)<br>プロキシ<br>XKS プロキシ<br>リーミングプロキシ (RTSP)<br>her プロキシ<br>スト名を除外<br>定を使用しないホストとドメイ<br>9.254/16 | プロキシ検出<br>プロキシ構成<br>0プロキシ (HTTP)<br>された Web プロキシ (HTTPS)<br>プロキシ<br>ジストキシ<br>リーミングプロキシ (RTSP)<br>her プロキシ<br>スト名を除外<br>定を使用しないホストとドメイン:<br>9.254/16 | プロキシ模成<br>プロキシ構成<br>oプロキシ (HTTP)<br>された Web プロキシ (HTTPS)<br>プロキシ<br>ジズK Sプロキシ<br>リーミングプロキシ (RTSP)<br>her プロキシ<br>スト名を除外<br>定を使用しないホストとドメイン:<br>9.254/16 |

図 4-4 「プロキシ」の設定

以上で「Safari 17.1」の設定は完了です。

## <u>5. トラブル時には</u>

下記にトラブル対処方法を示します。

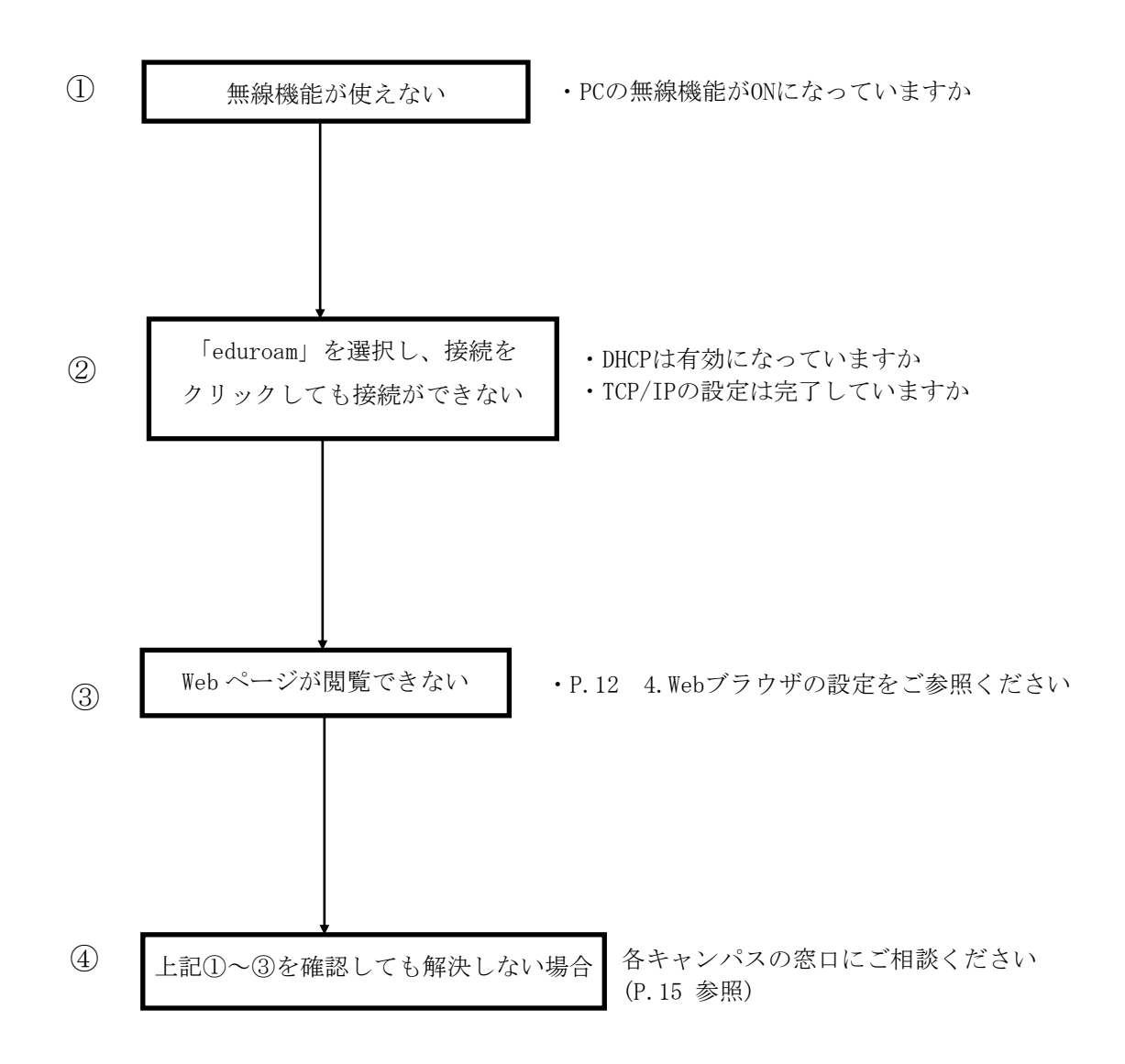

### 6. ネットワークの接続および障害に関する問い合わせ先

### 駿河台キャンパス:

駿河台サポートデスク 場所: 駿河台12号館 7階

電話: 03-3296-4286 (内線:4286)

### メディア支援事務室

場所: 駿河台12号館7階 電話: 03-3296-4438(内線:4438)

#### 和泉キャンパス:

和泉サポートデスク

場所: 和泉メディア棟 1階 電話: 03-5300-1190(内線:1190)

#### 和泉メディア支援事務室

場所: 和泉メディア棟 1階 電話: 03-5300-1189(内線:1189)

### 生田キャンパス:

生田サポートデスク

場所: 生田中央校舎 5階 電話: 044-934-7711(内線:7711)

#### 生田メディア支援事務室

場所: 生田中央校舎 5階 電話: 044-934-7710(内線:7710)

#### 中野キャンパス:

中野サポートデスク

場所: 低層棟 4階 電話: 03-5343-8072(内線:8072)

#### 中野キャンパス事務室

場所: 低層棟 3階 電話: 03-5343-8060(内線:8060)

# <u>7. 参考 URL</u>

| 明治大学 Web ページ      | https://www.meiji.ac.jp/                         |
|-------------------|--------------------------------------------------|
| MIND Web ページ      | https://www.meiji.ac.jp/mind/                    |
| 情報基盤本部            | https://www.meiji.ac.jp/isc/                     |
| 各キャンパス窓口連絡先       | https://www.meiji.ac.jp/mind/support/office.html |
| MIND モバイルアカウント手続き | https://www.meiji.ac.jp/mind/mobile-account/     |